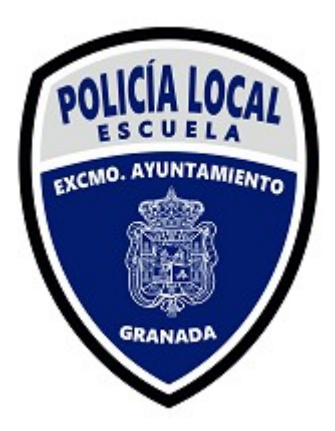

# AUTOLIQUIDACIÓN

Acceda a la página Web de Excmo. Ayuntamiento de Granada https://www.granada.org/

#### PASOS

Pantalla 1: Acceso Sede Electrónica

Pantalla 2: Acceso "Obligaciones tributarias en régimen de autoliquidación"

Pantalla 2: Acceso "Obligaciones tributarias en régimen de autoliquidación"

Pantalla 4: Formularios Depósito previo, autoliquidación y fianza

Pantalla 5: Autoliquidaciones: Actividades Escuela Policía Local – Sujeto pasivo

Pantalla 6: Autoliquidaciones: Actividades Escuela Policía Local – Sujeto pasivo

Pantalla 7: Autoliquidaciones: Actividades Escuela Policía Local – Sujeto pasivo

Pantalla 8: Autoliquidaciones: Actividades Escuela Policía Local – Sujeto pasivo

Pantalla 9: Datos de la actividad

Pantalla 10: Datos de la actividad

Pantalla 11: Datos de la actividad

Pantalla 12: Descarga Autoliquidación

Pantalla 13: Autoliquidación final

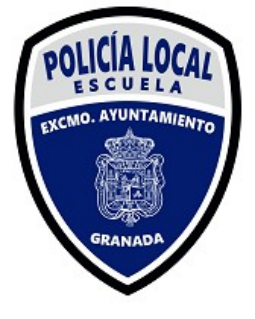

# ACCESO SEDE ELECTRÓNICA

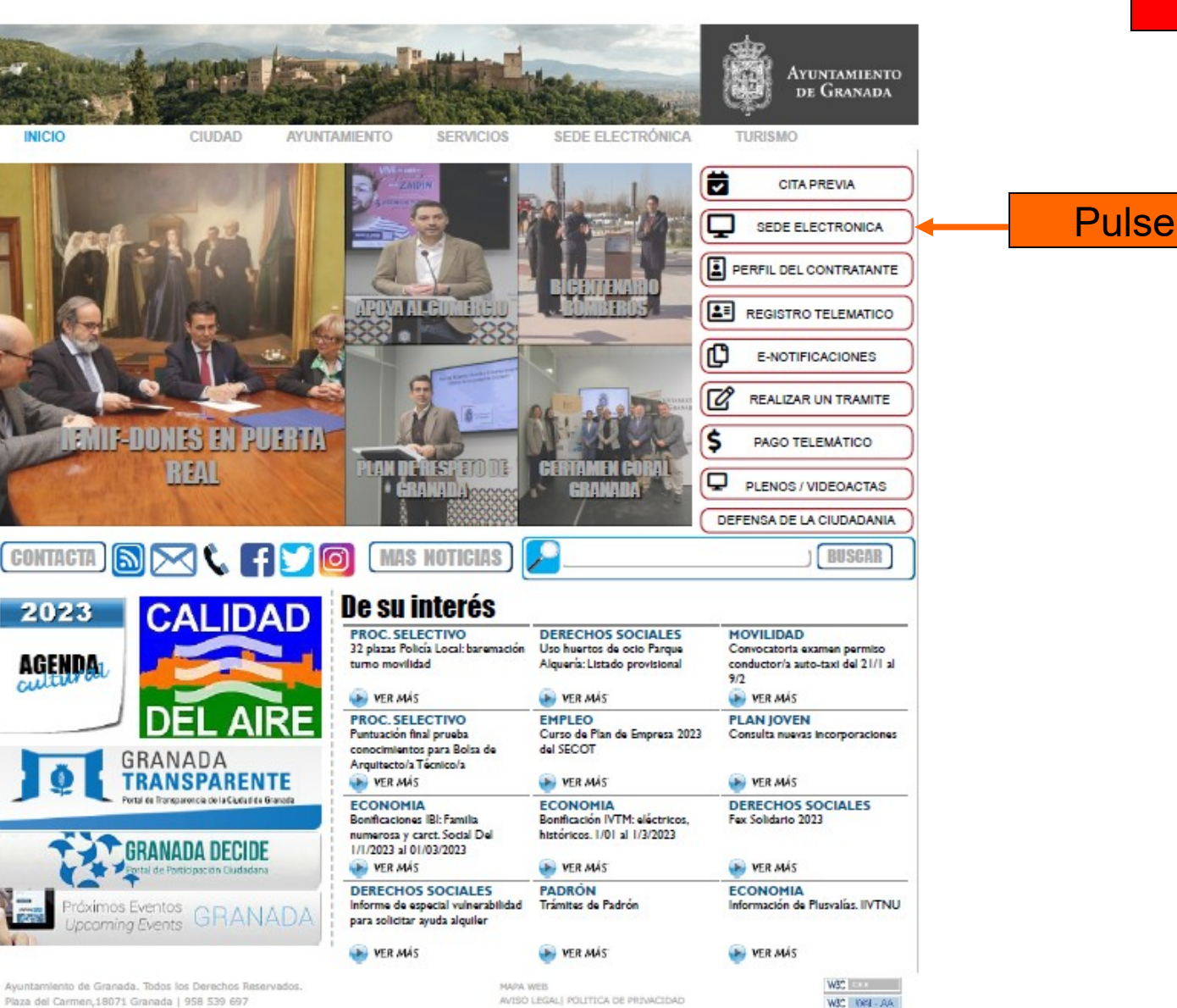

1

#### Inicio

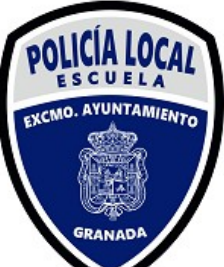

#### "Obligaciones tributarias en régimen de autoliquidación"

|                                                   |                                                                                                    |                                                                                                    |                                                                                                    |                                                                                                    |                                                                                                    |                                                                                                    | •                 |
|---------------------------------------------------|----------------------------------------------------------------------------------------------------|----------------------------------------------------------------------------------------------------|----------------------------------------------------------------------------------------------------|----------------------------------------------------------------------------------------------------|----------------------------------------------------------------------------------------------------|----------------------------------------------------------------------------------------------------|-------------------|
| ca. Ayuntami                                      | iento de Granada B                                                                                                    | uscar texto a buscar                                                                                                    |                                                                                                    | Áreas Ir a un Área                                                                                                    | × 🖬                                                                                                    |                                                                                                    |                   |
|                                                   | com a contention of the compared of the compared of the compar |                                                                                                    | 2                                                                                                    | 6                                                                                                    |                                                                                                    | - 24 - V                                                                                                    |                   |
| SOBRE LA SEDE                                     | ANO Fuera de Granada 958 539 697<br>GUÍA DE USO CARTA SERVICIOS TRAMITA                                                                                                    | CIÓN CARPETA CIUDADANA EDICTOS                                                                                                    | NORMATIVA                                                                                                |                                                                                                    |                                                                                                    |                                                                                                    |                   |
| rónica                                            | AYUNTAMIENTO DE GRANADA > Sede Electrónica >                                                                                                    | Sobre la sede                                                                                                    |                                                                                                    |                                                                                                    |                                                                                                    |                                                                                                    |                   |
| de                                                | Sede Electrónica                                                                                                    |                                                                                                    |                                                                                                    |                                                                                                    |                                                                                                    |                                                                                                    |                   |
| za<br>i Sede<br>i Registro                        |                                                                                                    |                                                                                                    | Menú de i                                                                                                | nicio                                                                                                    |                                                                                                    |                                                                                                    |                   |
| ectrónicos<br>gal                                 |                                                                                                    |                                                                                                    |                                                                                                    |                                                                                                    |                                                                                                    |                                                                                                    |                   |
| llidad<br>sb<br>lidad                             | Se realizarán y tramitarán a través de la Sede Electró<br>cuerpos y órganos administrativos, así como para los o<br>se entablen con las demás Administraciones y entidade                                                                                                    | nica las actuaciones, procedimientos y servicios que<br>organismos autónomos municipales y las entidades j<br>es públicas cuando actúen como usuarios de los serv                                                                                 | e requieran la autenticación de l<br>públicas empresariales del Ayun<br>ricios o como interesados en los | los ciudadanos o de la Administr<br>ntamiento de Granada. Y articula<br>s procedimientos en la misma reg                                                                                                    | ación Municipal por medios electrónicos. Esta s<br>rá las relaciones con los ciudadanos que tenga<br>ulados             | Sede Electrónica es única para todos los servicios,<br>n carácter jurídico-administrativo, así como las que |                   |
|                                                   |                                                                                                    |                                                                                                    |                                                                                                    |                                                                                                    |                                                                                                    |                                                                                                    |                   |
|                                                   | Para cualquier incidencia que tenga, puede nonerse en                                                                                                    | contacto con nosotros via e-mail en la siguiente direr                                                                                                    | ción: incidenciassede@oranada                                                                            | a org                                                                                                    |                                                                                                    |                                                                                                    |                   |
| mparti                                            | Para cualquier incidencia que tenga, puede ponerse en                                                                                                    | contacto con nosotros via e-mail en la siguiente direc                                                                                                    | cción: incidenciassede@granada                                                                           | la.org                                                                                                    |                                                                                                    |                                                                                                    |                   |
|                                                   | Para cualquier incidencia que tenga, puede ponerse en<br>Para cualquier solicitud pueden acceder al Registro Elec                                                                                                    | contacto con nosotros via e-mait en la siguiente direc<br>ctrónico Central (https://rec.redsara.es/) poniendo con                                                                                                    | cción: incidenciassede@granada<br>no "organismo destinatario " el /                                      | la.org<br>Ayuntamiento de Granada.                                                                                                    |                                                                                                    |                                                                                                    |                   |
| 8 <b>C</b> 8                                      | Para cualquier incicencia que tenga, puede ponerse en<br>Para cualquier solicitud pueden acceder al Registro Elec<br>Para acceder al nuevo servicio de Notificaciones Electró                                                                                                    | contacto con nosotros via e-mail en la siguiente direc<br>ctrónico Central (https://rec.redsara.es/) poniendo co<br>ónicas, pulse aquí: Notificaciones electrónicas.                                                                              | cclón: incidenciassede@granada<br>no "organismo destinatario " el A                                      | la org<br>Ayuntamiento de Granada.                                                                                                    |                                                                                                    |                                                                                                    |                   |
|                                                   | Para cualquior incidencia que tenga, puede ponorse en<br>Para cualquier solicitud pueden acceder al Registro Elec<br>Para acceder al nuevo servicio de Notificaciones Electró                                                                                                    | contacto con nosotros via e-mail en la siguiente direc<br>cirónico Central (https://rec.redsara.es/) poniendo con<br>ónicas, pulse equí: Notificaciones electrónicas,                                                                             | cclón: incidenciassede@granada                                                                           | la.org<br>Ayuntamiento de Granada.                                                                                                    | Tranitación                                                                                                    |                                                                                                    |                   |
|                                                   | Para cualquior incodencia que tenga, puede ponerse en<br>Para cualquier solicitud pueden acceder al Registro Elec<br>Para acceder al nuevo servicio de Notificaciones Electró                                                                                                    | contacto con necetros via e-mail en la siguiente direi<br>ctrónico Central (https://rec.redsara.es/) poniendo cor<br>ónicas, puíse aquí: Notificaciones electrónicas.<br>Sobre la Sede                                                            | cckin: Incldonclassede@granada                                                                           | a.org<br>Ayuntamiento de Granada.                                                                                                    | Tramitación                                                                                                    |                                                                                                    |                   |
|                                                   | Para cualquior incodencia que tenga, puede ponorse en<br>Para cualquier solicitud pueden acceder al Registro Elec<br>Para acceder al nuevo servicio de Notificaciones Electró<br>Cordenanza Municipal Reguladora de la Administr<br>• Resolución de creación de la Sede Electrónica                                                                                                    | contacto con necetros via e-mail en la siguienta direr<br>ctrónica Central (https://rec.redsara.es/) poniendo cor<br>ónicas, puíse equí: Notificaciones electrónicas,<br>Sobre la Sede<br>ración Electrónica                                      | cckin: Incidenciassedo@granado<br>mo "organismo destinatario " el /                                      | la.org<br>Ayuntamiento de Granada.<br>                                                                                                    | Tramitación<br>Is Implantados                                                                                           |                                                                                                    |                   |
|                                                   | Para cualquior incodencia que tenga, puede ponerse en<br>Para cuelquier solicitud pueden acceder al Registro Elec<br>Para acceder al nuevo servicio de Notificaciones Electró<br>Cordenanza Municipal Reguladora de la Administr<br>Resolución de creación de la Sede Electrónica<br>Resolución de creación de la Registro Electrónica                                                                                                    | contacto con necetros via e-mail en la siguienta direc<br>ctrónico Central (https://rec.redsara.es/) poniendo co:<br>ónicas, pulse aquí: Notificaciones electrónicas,<br>Sobre la Sede<br>ración Electrónica                                      | no "organismo destinatario " el A                                                                        | a.org<br>Ayuntamiento de Granada.<br>Procedimientos electrónicos<br>- Realización de trámites                                                                                                    | Tramitación<br>is Implantados                                                                                           | k <sub>e</sub> r                                                                                            |                   |
|                                                   | Para cualquior incodencia que tenga, puede ponorse en<br>Para cuelquier solicitud pueden acceder al Registro Elec<br>Para acceder al nuevo servicio de Notificaciones Electró<br>Cridenanza Municipal Reguladora de la Administr<br>- Resolución de creación da la Sede Electrónica<br>- Resolución de creación del Registro Electrónico<br>- Sellos electrónicos<br>- Electrona de adied de timpoe                                                                                                    | contacto con nesotros via e-mail en la siguienta direc<br>ctrónico Central (https://rec.redsara.es/) poniendo cor<br>ónicas, pulse aquí: Notificaciones electrónicas,<br>sobre la Sede<br>ración Electrónica                                      | no "organismo destinatario " el /                                                                        | a.org<br>Ayuntamiento de Granada.<br>Procedimientos electrónic<br>Formularios alectrónicos<br>Realización de trámites<br>Pagar recibos                                                                                                    | Tramitación<br>Is Implantados                                                                                           | k@1                                                                                                    | Pi                |
|                                                   | Para cualquior incodencia que tenga, puede ponorse en<br>Para cualquier solicitud pueden acceder al Registro Elec<br>Para acceder al nuevo servicio de Notificaciones Electró<br>- Ordenanza Municipal Reguladora de la Administr<br>- Resolución de creación de la Sode Electrónica<br>- Resolución de creación del Registro Electrónico<br>- Sellos electrónicos<br>- El sistema de sellado de tiempo<br>- Avisos legales                                                                                                    | contacto con nesotros via e-mail en la siguienta direc<br>ctrónico Central (https://rec.redsara.es/) poniendo cor<br>ónicas, puíse aquí: Notificaciones electrónicas.<br>Sobre la Sede<br>ración Electrónica                                      | cckin: incidenciaesede@granadc<br>no "organismo destinatario " el /                                      | a.org Ayuntamiento de Granada.  Procedimientos electrónico Formularios alectrónicos Realización de trámites Pagar recibos [Dóbligaciones Iributinias el Perril de Contratante                                                                                                    | Tramiteción<br>is Implantados<br>régimen de outoliquido ción                                                            | t <sub>e</sub> r                                                                                            | Pu                |
|                                                   | Para cualquior incodencia que tenga, puede ponerse en<br>Para cualquier solicitud pueden acceder al Registro Elec<br>Para acceder al nuevo servicio de Notificaciones Electró<br>Crdenanza Municipal Reguladora de la Administr<br>Resolución de creación de la Sode Electrónica<br>Resolución de creación del Registro Electrónico<br>Sellos electrónicos<br>El sistema de sellado de tiempo<br>Avisos legales<br>Disponibilidad: calendario, fecha y hora oficial                                                                                                    | contacto con nesotros via e-mail en la siguienta direc<br>ctrónico Central (https://rec.redsara.es/) poniendo cor<br>inicas, puíse aquí: Notificaciones electrónicas.<br>Sobre la Sede<br>ración Electrónica                                      | cckin: incidenciassedu@granada                                                                           | a.org<br>Ayuntamiento de Granada.<br>Procedimientos electrónico<br>Formularios alectrónicos<br>Realización de trámites<br>Pagar recibos<br>Obligaciones tributarias er<br>Peril del Contratante<br>Acceso mediante represer                                                                     | Tramitación<br>s Implantados<br>régimen de autoliquida cion<br>tante                                                    |                                                                                                    | Pu                |
|                                                   | Para cualquier incidencia que tenga, puede ponerse en<br>Para cualquier solicitud pueden acceder al Registro Elec<br>Para acceder al nuevo servicio de Notificaciones Electró<br>- Ordenanza Municipal Reguladora de la Administr<br>- Resolución de creación de la Sede Electrónica<br>- Resolución de creación del Registro Electrónico<br>- Sellos electrónicos<br>- El sistema de sellado de tiempo<br>- Avisos legales<br>- Disponiticad: calendario, fecha y hora oficial<br>- Mapa Web                                                                                                    | contacto con nosotros via e-mail en la siguienta direc<br>ctrónico Central (https://rec.redsara.es/) poniendo cor<br>ónicas, puíse aquí: Notificaciones electrónicas.<br>Sobre la Sede<br>ración Electrónica                                      | cckin: incidenciaesedu@granada                                                                           | a.org<br>Ayuntamiento de Granada.<br>Procedimientos electrónicos<br>Peogración de trámites<br>Peogración de trámites<br>Peogración de trámites<br>Peograciones trábutarias er<br>Perfi del Contratante<br>Acceso mediante represer                                                              | Tramitación<br>Is Implantados<br>régimen de autoliquido cion                                                            |                                                                                                    | Pu                |
|                                                   | Para cualquier incloencia que tenga, puede ponerse en<br>Para cualquier solicitud pueden acceder al Registro Electré<br>Para acceder al nuevo servicio de Notificaciones Electré<br>Cordenanza Municipal Reguladora de la Administr<br>Resolución de creación de la Sode Electrónica<br>Resolución de creación del Registro Electrónico<br>El sistema de sellado de tiempo<br>Avisos legates<br>Disponibilidad: calendario, fecha y hora oficial<br>Mapa Web<br>Accesibilidad                                                                                                    | contacto con neotros via e-mail en la siguiente direr<br>ctrónica Central (https://rec.redsara.es/) poniendo cor<br>ónicas, puíse aquí: Notificaciones electrónicas.<br>Sobre la Sede<br>ración Electrónica                                       | cckin: incidenciaesedu@granada<br>no "organismo destinatario " el /                                      | a.org Ayuntamiento de Granada.  Procedimientos electrónicos Reelización de trámites Pagar recibos Gbigoscienes tributorios or Perfi del Contratante Acceso mediante represer                                                                                                    | Tramitación<br>s Implantados<br>régimen de autoliquida cion<br>tante<br>Carpeta Cludadana                               |                                                                                                    | Pu                |
|                                                   | Para cualquier incloencia que tenga, puede ponerse en<br>Para cualquier solicitud pueden acceder al Registro Electró<br>Para acceder al nuevo servicio de Notificaciones Electró<br>Ordenanza Municipal Reguladora de la Administr<br>Resolución de creación de la Sade Electrónica<br>Resolución de creación del Registro Electrónico<br>El sistema de sellado de tiempo<br>Avisos legates<br>Disponibilidad: calendario, fecha y hora oficial<br>Mapa Web<br>Accesibilidad                                                                                                    | contacto con necetros via e-mail en la siguiente direc<br>ctrónica Central (https://rec.redsara.es/) poniendo con<br>bricas, puíse equí: Notificaciones electrónicas.<br>Sobre la Sede<br>ración Electrónica                                      | no "organismo destinatario " el A                                                                        | a.org Ayuntamiento de Granado.  Procedimientos electrónicos Reelización de trámites Pegar recibos Gbigoscienes tributorios or Perfi del Contratante Acceso mediante represer Consulta estado de tramiti                                                                                         | Tramitación<br>se Implantados<br>régimen de autoliquida ción<br>tante<br>Carpeta Cludadana<br>ción                      |                                                                                                    | Pu                |
|                                                   | Para cualquior incodencia que tenga, puede ponerse en<br>Para cualquier solicitud pueden acceder al Registro Electré<br>Para acceder al nuevo servicio de Notificaciones Electré<br>Ordenanza Municipal Reguladora de la Administr<br>Resolución de creación de la Sode Electrónica<br>Resolución de creación de la Registro Electrónico<br>Sellos electrónicos<br>El asitema de sellado de tiempo<br>Avisos legales<br>Disponibilidad cualendario, fecha y hora oficial<br>Mapa Web                                                                                                    | contacto con necetros via e-mail en la siguiente direc<br>ctrónico Central (https://rec.redsara.es/) poniendo coi<br>ónicas, pulse aquí: Notificaciones electrónicas,<br>Sobre la Sede<br>ración Electrónica                                      | no "organismo destinatario " el /                                                                        | a.org Ayuntamiento de Granada.  Procedimientos electrónice Formularios aloctrónicos Realización de trámites Pagar recibos Obligaciones tributorios de Perifi del Contratante Acceso mediante represer Consulta estado de tramite Certificado Padrón                                             | Tramitación<br>s Implantados<br>régimen de autoliquida cion<br>tante<br>Carpeta Ciudadana<br>ción                       |                                                                                                    | Pu                |
|                                                   | Para cualquior incodencia que tenga, puede ponerse en<br>Para cualquier solicitud pueden acceder al Registro Elect<br>Para acceder al nuevo servicio de Notificaciones Electró<br>Cridenanza Municipal Reguladora de la Administr<br>Resolución de creación da la Seda Electrónica<br>Resolución de creación del Registro Electrónico<br>Sellos electrónicos<br>El sistema de sellado de tiempo<br>Avisos legales<br>Otisponibilidad calendario, fecha y hora oficial<br>Mapa Web<br>Accesibilidad                                                                                                    | contacto con neotros via e-mail en la siguienta direc<br>ctrónico Central (https://rec.redsara.es/) poniendo cor<br>Snicas, pulse aquí: Notificaciones electrónicas,<br>Sobre la Sede<br>ración Electrónica                                       | no "organismo destinatario " el /                                                                        | a.org Ayuntamiento de Granada.  Procedimientos electrónic Formularios aloctrónicos Realización de trámites Dilegación de trámites Dilegaciones tributarias er Perifi de Contratante Acceso mediante represer Consulta estado de tramitu Certificado Padrón Domicifiación de Recibos             | Tramitación<br>s Implantados<br>régimen de autoliquido ción<br>tante<br>Carpeta Cludadana<br>ción                       |                                                                                                    | Pu                |
| CERTIFICADO<br>GITAL<br>COURAR<br>COURAR<br>CADOR | Para cualquior incodencia que tenga, puede ponerse en<br>Para cualquier solicitud pueden acceder al Registro Electró<br>Para acceder al nuevo servicio de Notificaciones Electró<br>Cridenanza Municipal Reguladora de la Administr<br>Resolución de creación da la Sede Electrónica<br>Resolución de creación del Registro Electrónico<br>Sellos electrónicos<br>El sistema de sellado de tiempo<br>Avisos legales<br>Otisponibilidad calendario, fecha y hora oficial<br>Mapa Web<br>Accesibilidad<br>Estructura de navegación<br>Requisitos y recomendaciones técnicas                                                                                                    | contacto con neotros via e-mail en la siguienta direc<br>ctrónico Central (https://rec.redsara.es/) poniendo cor<br>Snicas, pulse aquí: Notificaciones electrónicas.<br>Sobre la Sede<br>ración Electrónica                                       | cckin: incidenciaesede@granadc<br>no "organismo destinatario " el /                                      | a.org Ayuntamiento de Granada.  Procedimientos electrónic Formularios alectrónicos Reelacción de trámites Pagar recibos Dibligaciones tributarias er Perifi de Constante Acceso mediante represer Consulta estado de tramitu Certificado Padrón Domicifiación de Recibos                        | Tramitación<br>se Implantados<br>régimen de autoliquido ción<br>tante<br>Carpeta Ciudadana<br>ción                      |                                                                                                    | <mark>רע 1</mark> |
|                                                   | Para cualquior incodencia que tenga, puede ponerse en<br>Para cualquier solicitud pueden acceder al Registro Electró<br>Para acceder al nuevo servicio de Notificaciones Electró<br>Cridenanza Municipal Reguladora de la Administr<br>Resolución de creación da la Sede Electrónica<br>Resolución de creación del Registro Electrónico<br>Sellos electrónicos<br>El sistema de sellado de tiempo<br>Avisos legales<br>Otisponibilidad calendario, fecha y hora oficial<br>Mapa Web<br>Accesibilidad<br>Estructura de navegación<br>Requisitos y recomendaciones técnicas                                                                                                    | Contacto con necetros via e-mail en la siguienta direc<br>ctrónico Central (https://rec.redsara.es/) poniendo cor<br>Snicas, pulse aquí: Notificaciones electrónicas.<br>Sobre la Sede<br>Cación Electrónica<br>Guia de Uso<br>Carta de Servicios | cckin: incidenciaesede@granadc<br>no "organismo destinatario " el /                                      | a.org Ayuntamiento de Granada.  Procedimientos electrónico Formularios alectrónicos Realización de trámites Pagar recibos Dibligaciones tributarias er Perifi de Contratante Acceso mediante represer Consulta estado de tramite Consulta estado de tramite Conticilación de Recibos            | Tramitación<br>Is Implantados<br>régimen de outoliquido ción<br>tante<br>Carpeta Cludadana<br>ción<br>Tabión de Edictos |                                                                                                    | Pu                |
|                                                   | Para cualquier incloencia que tenga, puede ponerse en Para cualquier solicitud pueden acceder al Registro Elect Para acceder al nuevo servicio de Notificaciones Electró  Cordenanza Municipal Reguladora de la Administr Resolución de creación de la Sede Electrónica Resolución de creación del Registro Electrónico Sellos electrónicos El sistema de sellado de tiempo Avisos legales Disponitidad: Electrónica Estructura de navegación Requisitos y recomendaciones técnicas                                                                                                    | Contacto con nesotros via e-mail en la siguiente direc<br>ctrónico Central (https://rec.redsara.es/) poniendo cor<br>Snicas, puíse equí: Notificaciones electrónicas.<br>Sobre la Sede<br>Cación Electrónica<br>Guia de Uso<br>Canta de Servicios | cckin: incidenciaesede@granada                                                                           | la.org Ayuntamiento de Granada.  Procedimientos electrónico Formularios alectrónicos Realización de trámites Pagar recibos Obligaciones tributantos en Perif de Contratante Acceso mediante represen Consulta estado de tramita Certificado Padrón Domictifación de Recibos Anuncios publicados | Tramitación<br>Is Implantados<br>régimen de autologuido cion<br>tante<br>Carpeta Cludadana<br>ción<br>Tabión de Edictos |                                                                                                    | Pu                |

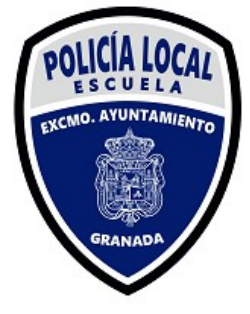

#### "Obligaciones tributarias en régimen de autoliquidación"

| ← → C 🔒 granada.org/inici        | io.nsf/xautoliq                                                                            |                                                 |                                                                                |                                                       | Q Q B 1                   | x 🔅 🖬 😢 🗄      |
|----------------------------------|--------------------------------------------------------------------------------------------|-------------------------------------------------|--------------------------------------------------------------------------------|-------------------------------------------------------|---------------------------|----------------|
| Sede Electrónica. Ayuntamien     | nto de Granada                                                                             | Buscar texto a buscar                           | Å                                                                              | reas Ir a un Área 🗸 🖬                                 |                           |                |
|                                  | <sup>Congetta con</sup><br>Granada                                                         | 10                                              |                                                                                |                                                       | A Sta                     | 3              |
| 010 ATENCION AL CIUDADAN         | NO Fuera de Granada 958 539 697                                                            |                                                 |                                                                                |                                                       |                           |                |
| SEDE<br>electrónica              | AYUNTAMIENTO DE GRANADA > Sede Electró                                                     | nica > Tramitación > Autoliquidaciones          | ARBATTA                                                                        |                                                       |                           |                |
| Autoliquidaciones                | Autoliquidaciones rellenables                                                              |                                                 |                                                                                |                                                       |                           |                |
| Compartir                        |                                                                                            | Formularios/cartas de                           | pago de autoliquidaciones                                                      | depósitos previos y fianzas                           |                           |                |
| 00000                            |                                                                                            | Oblig<br>Se recomienda el us                    | jaciones tributarias en régimen de au<br>so de navegador Chrome, Firefox, Edge | toliquidación<br>o MS Internet Explorer 11 x.         |                           | Pulse          |
| SOLICITAR CERTIFICADO<br>DIGITAL |                                                                                            | Para cualquier incidencia que tenga, puede pone | erse en contacto con nosotros vía e-mai                                        | en la siguiente dirección: incidenciassede@granada.or | g                         |                |
| CONFIGURAR<br>NAVEGADOR          |                                                                                            |                                                 |                                                                                |                                                       |                           | 184            |
| PROBLEMAS PARA<br>ENTRAB         |                                                                                            |                                                 |                                                                                |                                                       | Página actualizada: 02/02 | /2023 09:26:08 |
|                                  |                                                                                            |                                                 | 0000                                                                           |                                                       |                           | ÷ •            |
|                                  | Ayuntamiento de Granada. Todos los Derechos<br>Plaza del Carmen 18071 Granada I 958 539 64 | Reservados. MAPA Web                            | RA POLITICA DE PRIVACIDAD                                                      |                                                       | 5.                        | WBC I NEE AAT  |
| DE SUGERENCIAS                   |                                                                                            |                                                 |                                                                                |                                                       |                           | -              |
|                                  |                                                                                            |                                                 |                                                                                |                                                       |                           |                |
|                                  |                                                                                            |                                                 |                                                                                |                                                       |                           |                |

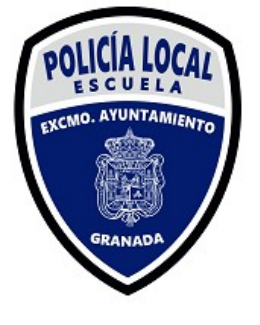

#### Formularios Depósito previo, autoliquidación y fianza

| O e servicios.granada.org/cgi-bin/autlq_new.sim/init |                                                    | 오 순 🛧 🇯 🗖 🔮 🗄             |
|------------------------------------------------------|----------------------------------------------------|---------------------------|
|                                                      |                                                    |                           |
| rmularios Depósito previo, autoliquidación y fian    | za .                                               |                           |
|                                                      |                                                    |                           |
|                                                      | Q Buscar por nombre del depósito o autoliquidación |                           |
|                                                      |                                                    |                           |
| Jepositos previos                                    |                                                    |                           |
| Ocupacion de suelo con mercancias                    |                                                    |                           |
| Tasa por aparcamiento exclusivo (Vados)              |                                                    |                           |
| Escuelas de vacaciones                               |                                                    |                           |
| Centro de educación infantil                         |                                                    |                           |
| Tenencia perros peligrosos y recogida de animales    |                                                    |                           |
| Ocupacion de suelo con puestos, barracas, etc        |                                                    |                           |
| Prestacion de Servicios Area de Empleo               |                                                    |                           |
| Uso de Palacios y Edificios municipales              |                                                    |                           |
| Tasa Derechos de Examen                              |                                                    |                           |
| Fianzas y Garantías                                  |                                                    |                           |
| Fianzas para Reposición Pavimentos y Serv. Urbanos   |                                                    |                           |
| Fianzas Garantía Gestión de Residuos Urbanos         |                                                    |                           |
| Flanzas Recinto Ferial Corpus                        |                                                    |                           |
| Fianzas para Mercados Municipales                    |                                                    |                           |
| Fianzas Definitivas Contratación, Concursos y Otros  |                                                    |                           |
| Fianzas para Utilización Palacios y Edificios Muni   |                                                    |                           |
| Fianza para Ocupación Via Pública y Terrazas         |                                                    |                           |
| Fianzas Provisionales Contratación, Concursos, Otros |                                                    |                           |
| Fianza para Conservación y Desmontaje de Vallas      |                                                    |                           |
| Autoliquidaciones                                    |                                                    |                           |
| Impuesto de vehículos de traccion mecanica           |                                                    |                           |
| Placas, patentes, distintivos y uso del escudo       |                                                    |                           |
| Licencia de autotaxis y vehículos de alquiler        |                                                    |                           |
| Expediente de conservacion y ruina de edificios      |                                                    |                           |
| Inscripcion en registro de torres de refrigeracion   |                                                    |                           |
| Autorizacion de actividades de tecnicas de tatuaje   |                                                    |                           |
| Impuesto incremento valor terrenos naturaleza urb.   |                                                    |                           |
| Expedición documentos municipales                    |                                                    |                           |
| Impuesto construcciones, instalación y obras         |                                                    |                           |
| Aparcamiento espacio público Rey Chico-Algibillo     |                                                    |                           |
| Aula MENTOR                                          |                                                    |                           |
| Tramit. realización de actuaciones urbanisticas      |                                                    | Dulco                     |
| Prestación de servicios de intervención              |                                                    | Fuise                     |
| Actividades Escuela Policia Local                    |                                                    |                           |
| lasa licencias de apertura                           | "A cti                                             | vidadas Escuela Policía   |
| Tran Brancia minana annanción                        |                                                    | VILIAUES ESCUEIA I UIICIA |
| Orunación de terrenos uso nublico con terrazas       |                                                    |                           |
| Tasa licencias urbanisticas incluvendo VPO           |                                                    |                           |
| the second second second second second second        |                                                    |                           |

#### Le llevará al formulario

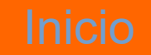

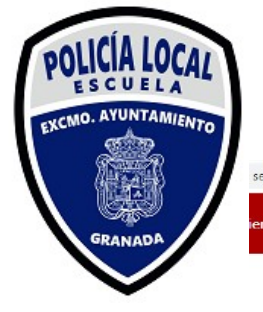

⇒ Calcular

## Autoliquidaciones: Actividades Escuela Policía Local

\* 🗆 💟

servicios.granada.org/cgi-bin/autlq\_new.sim/root?params=IOwI1aICKH4qBMVASpIXVBw4643

| <ul> <li>Sujeto pasivo</li> </ul>           |            |   |   |   |
|---------------------------------------------|------------|---|---|---|
| Pulse botón <introducir></introducir>       |            |   |   |   |
| Solicitante                                 |            | 1 | 5 |   |
| Documento                                   |            |   |   | 1 |
| Domicilio de notificaciones                 |            |   |   |   |
| Domicilio                                   |            | 1 | 5 |   |
| Telefóno de contacto                        |            |   |   |   |
| Telefono                                    |            |   |   |   |
| Nombre del representante                    |            | 1 | 2 |   |
| Documento acreditativo                      |            |   |   | 1 |
| Datos de la avtividad                       |            |   |   | _ |
| Fecha en la que realiza la autoliquidación. |            |   |   |   |
| Fecha de autoliquidación                    | 02/02/2023 |   |   |   |
| Seleccion de actividad a realizar           |            |   | ~ |   |
|                                             |            |   |   |   |

Para rellenar los campos pulse sobre el icono del lápiz

#### Inicio

🚯 Valores iniciales 🗸 Confirma

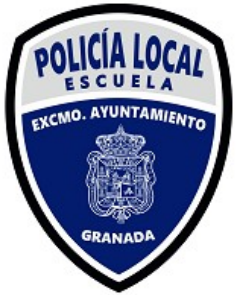

6

🖻 ★ 🗯 🗖 💙

servicios.granada.org/cgi-bin/autlq\_new.sim/root?params=IOwI1aICKH4qBMVASpIXVBw4643

| <ul> <li>Sujeto pasivo</li> </ul>           | and the second second |                        |                      |                     |        |   |   |   |  |
|---------------------------------------------|-----------------------|------------------------|----------------------|---------------------|--------|---|---|---|--|
| Pulse botón <introducir></introducir>       | <b>±</b>              | Español Extranje       | ero Persona jurídi   | са                  |        |   |   |   |  |
| Solicitante                                 | Núm                   | iero de identificaciór | fiscal: Documento N  | lacional de Identi  | d; (*) | 1 | 5 |   |  |
| Documento                                   | Nom                   | ibre                   |                      |                     | (*)    |   |   |   |  |
|                                             | Prim                  | er Apellido            |                      |                     | (*)    |   |   |   |  |
| Domicilio de notificaciones<br>Domicilio    | Seg                   | undo Apellido          |                      |                     | (*)    |   | ĥ |   |  |
|                                             | Introd                | uzca datos y pulse (   | Comprobar. Los datos | s (*) son obligator | rios   |   |   |   |  |
| Telefóno de contacto<br>Telefono            | <b>—</b> —            |                        | Valores Iniciales    | Cancelar            |        |   |   |   |  |
| Nombre del representante                    |                       |                        |                      |                     |        | / | 5 |   |  |
| Documento acreditativo                      |                       |                        |                      |                     |        |   |   |   |  |
| ★ Datos de la avtividad                     |                       |                        |                      |                     |        |   |   |   |  |
| Fecha en la que realiza la autoliquidación. |                       |                        |                      |                     |        |   |   |   |  |
| Fecha de autoliquidación                    | 02/02/2023            |                        |                      |                     |        |   |   |   |  |
| Seleccion de actividad a realizar           |                       |                        |                      |                     |        |   |   | - |  |
|                                             |                       |                        |                      | _                   | _      |   | _ |   |  |
|                                             |                       |                        |                      |                     |        |   |   |   |  |

Introduzca datos y pulse Comprobar. Los datos (\*) son obligatorios, pudiendo hacerse como persona física o jurídica

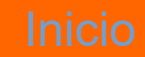

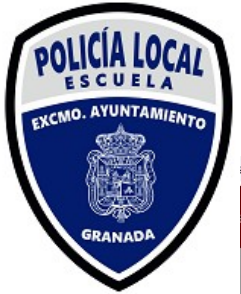

7

🖻 ★ 🛸 🗖 💟

ervicios.granada.org/cgi-bin/autlq\_new.sim/root?params=IOwI1alCKH4qBMVASpIXVBw4643

| Sujeto pasivo Pulse botón < introducir> Solicitante Documento  Domicilio Domicilio Telefóno de contacto Telefóno de contacto Telefono Nombre del representante Documento acreditativo      Datos de la avtividad Fecha en la que realiza la autoliquidación. Fecha de autoliquidación Eecha de actividad a realizar Dulae el botón < introducir> anarco la realerión do cursor                                                                                                    | Policia Local |       |           |   |   |   |   |
|----------------------------------------------------------------------------------------------------|---------------|-------|-----------|---|---|---|---|
| Pulse botón <introducir>       Dni: 52         Solicitante       Dni: 52         Documento       52519:         Domicilio de notificaciones       Domicilio         Telefóno de contacto       Image: Contacto         Telefóno       Image: Contacto         Telefóno       Image: Contacto         Telefóno       Image: Contacto         Telefono       Image: Contacto         Telefono       Image: Contacto         Telefono       Image: Contacto         Telefono       Image: Contacto         Telefono       Image: Contacto         Telefono       Image: Contacto         Telefono       Image: Contacto         Telefono       Image: Contacto         Telefono       Image: Contacto         Pocumento acreditativo       Image: Contacto         Fecha en la que realiza la autoliquidación.       Image: Contacto         Fecha de autoliquidación       02/02/20         Seleccion de actividad a realizar       Curso</introducir>                                                                                                    |               |       |           |   |   |   |   |
| Solicitante       Dni: 5i         Documento       52519:         Domicilio de notificaciones       Domicilio         Telefóno de contacto       Telefóno         Telefóno       Image: Solicitante         Nombre del representante       Image: Solicitante         Documento acreditativo       Image: Solicitante         • Datos de la avtividad       Image: Solicitante         Fecha en la que realiza la autoliquidación.       Image: Solicitante         Fecha de autoliquidación       02/02/20         Seleccion de actividad a realizar       Curso                                                                                                    | Domic         | cilio |           |   |   |   |   |
| Documento       52519:         Domicilio de notificaciones       Domicilio         Domicilio       Image: Comparison of the second second seco                                                                                       |               |       |           |   | 1 | 5 |   |
| Documento       52519:         Domicilio de notificaciones                                                                                                    | ais           |       | ų         |   | - |   |   |
| Domicilio       52519.         Domicilio       Image: Comparison of the second second se                                                  |               |       |           |   |   |   |   |
| Domicilio       Image: Comparison of the comparison of the com               |               |       |           |   |   |   |   |
| Domicilio         Telefóno de contacto         Telefóno         Telefóno         Nombre del representante         Documento acreditativo         • Datos de la avtividad         Fecha en la que realiza la autoliquidación.         Fecha de autoliquidación         O2/02/20         Seleccion de actividad a realizar         Dulae el betén cintroduciro, anaraco la relación de cursor                                                                                                    |               |       |           |   |   |   |   |
| Telefóno de contacto         Telefóno         Nombre del representante         Documento acreditativo         • Datos de la avtividad         Fecha en la que realiza la autoliquidación.         Fecha de autoliquidación         O2/02/20         Seleccion de actividad a realizar         Dutas el botón cintroduciro, anaraco la relación do curso                                                                                                    |               |       |           |   |   |   |   |
| Telefóno de contacto         Telefono         Telefono         Nombre del representante         Documento acreditativo         • Datos de la avtividad         Fecha en la que realiza la autoliquidación.         Fecha de autoliquidación         Oz/02/20         Seleccion de actividad a realizar         Curso                                                                                                    |               |       |           |   | 1 | r |   |
| Telefono Telefono Nombre del representante Documento acreditativo   Datos de la avtividad Fecha en la que realiza la autoliquidación. Fecha de autoliquidación Geccion de actividad a realizar Curso Pulse el botón cintroduciro, anararso la relación do curso                                                                                                    |               |       |           |   |   |   |   |
| Nombre del representante         Documento acreditativo         • Datos de la avtividad         Fecha en la que realiza la autoliquidación.         Fecha de autoliquidación         O2/02/20         Seleccion de actividad a realizar         Dutes el botén cintroduciro, anarareo la relación de curreo                                                                                                    |               |       |           |   |   |   |   |
| Nombre del representante Documento acreditativo       Datos de la avtividad  Fecha en la que realiza la autoliquidación. Fecha de autoliquidación  Seleccion de actividad a realizar  Pulse el botén cintroduciro, anaraco la relación do curso                                                                                                    |               |       |           |   |   |   |   |
| Nombre del representante Documento acreditativo    Documento acreditativo    Documento acreditativo    Documento acreditativo    Documento acreditativo    Documento acreditativo    Documento acreditativo    Documento acreditativo    Documento acreditativo    Documento acreditativo    Documento acreditativo    Documento acreditativo     Documento acreditativo     Documento acreditativo     Documento acreditativo     Documento acreditativo      Documento acreditativo       Documento acreditativo      Documento acreditativo                                                                                                    |               |       |           |   |   |   |   |
| Documento acreditativo     Image: Constraint of the second second s |               |       |           |   | 1 | 5 |   |
| Documento acreditativo     Datos de la avtividad      Fecha en la que realiza la autoliquidación.      Fecha de autoliquidación     02/02/20      Seleccion de actividad a realizar      Dulse el botén cintroduciro, anaraco la relación de cureor      Pulse el botén cintroduciro, anaraco la relación de cureor                                                                                                    |               |       |           |   |   |   |   |
| Datos de la avtividad      Fecha en la que realiza la autoliquidación.      Fecha de autoliquidación     02/02/20      Seleccion de actividad a realizar      Dulse el botén cintroduciro, anarece la relación de cursos                                                                                                    |               |       | × Cancela | ۲ |   |   |   |
| Datos de la avtividad Fecha en la que realiza la autoliquidación. Fecha de autoliquidación 02/02/20 Seleccion de actividad a realizar Curso Pulsa el botén cintroduciro, anaraco la relación de curso;                                                                                                    |               |       |           |   |   |   |   |
| Fecha en la que realiza la autoliquidación.       Fecha de autoliquidación       02/02/20       Seleccion de actividad a realizar       Dulse al botán cintroduciro, anarece la relación de curso                                                                                                    |               |       |           |   |   |   |   |
| Fecha en la que realiza la autoliquidación.       Fecha de autoliquidación       02/02/20       Selección de actividad a realizar       Dulse el botén cintroduciro, anarece la relación de cursos                                                                                                    |               |       |           |   |   |   |   |
| Fecha de autoliquidación     02/02/20       Selección de actividad a realizar     Curso                                                                                                    |               |       |           |   |   |   |   |
| Seleccion de actividad a realizar Curso                                                                                                    | )23           |       |           |   |   |   |   |
| Selección de actividad a realizar Curso                                                                                                    |               |       |           |   |   |   |   |
| Pulse el botón cintroduciro, anarece la relación de cursos                                                                                                    |               |       |           |   |   | ~ |   |
| Pulse el hotón «introducir», anarece la relación de cursos                                                                                                    |               |       |           |   |   |   |   |
| aparece la relación de cuisos                                                                                                    |               |       |           |   |   |   |   |
| Seleccione el curso 00061                                                                                                    |               |       |           |   | 1 | 5 |   |
|                                                                                                    |               |       |           |   |   |   | _ |

#### Según introduzca datos se irán abriendo casillas

#### Inicio

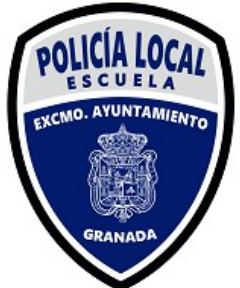

12 \star \star 🗖 🕚 servicios.granada.org/cgi-bin/autlq\_new.sim/root?params=IOwI1aICKH4qBMVA5pIXVBw4643 Autoliquidaciones: Actividades Escuela Policia Local nto de Granada Sujeto pasivo Presentación 🔻 🗙 Domicilio Reanudar presentación Pulse botón <introducir> Solicitante Dni: 5 País ~ Documento.. Localidad Provincia 525193 ~ v Vía Domicilio de notificaciones Domicilio v Acceso a edificio Vivienda o local ~ v Telefóno de contacto Telefono Nombre del representante Aceptar × Cancelar Documento acreditativo Datos de la avtividad Fecha en la que realiza la autoliquidación. Fecha de autoliquidación 02/02/2023 Seleccion de actividad a realizar Curso Pulse el botón <introducir>, aparece la relación de cursos Seleccione el curso î 🚯 Valores iniciales 🖌 Confirmar

Una vez rellenos pulse en aceptar. En caso de ser representante proceda como en Página 6

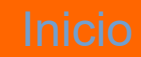

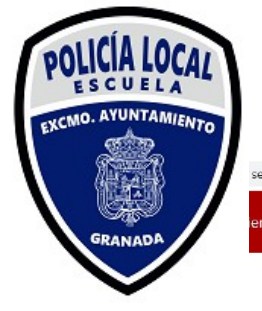

⇒ Calcular

## Autoliquidaciones: Actividades Escuela Policía Local

\* 🗆 🕚

8 \*

servicios.granada.org/cgi-bin/autlq\_new.sim/root?params=IOwI1aICKH4qBMVASpIXVBw4643

| Granada                    | Autoliquidaciones: Activ      | vidades Escuela Policia Local |   |   |   |
|----------------------------|-------------------------------|-------------------------------|---|---|---|
| <ul> <li>Sujeto</li> </ul> | pasivo                        |                               |   |   |   |
| Pulse botón <              | introducir>                   |                               |   |   |   |
| Solicitante                |                               |                               | 1 | 5 |   |
|                            |                               |                               |   |   |   |
| Documento                  |                               |                               |   |   |   |
| Domicilio de r             | notificaciones                |                               |   |   |   |
| Domicilio                  |                               |                               |   | n |   |
|                            |                               |                               |   |   |   |
| Telefóno de c              | ontacto                       |                               |   |   |   |
| Telefono                   |                               |                               |   |   |   |
|                            |                               |                               |   |   |   |
| Nombre del r               | epresentante                  |                               | 1 | 5 |   |
|                            |                               |                               |   |   |   |
| Documento a                | creditativo                   |                               |   |   | ] |
| . Dates                    | do la autividad               |                               |   |   |   |
| - Datos                    |                               |                               |   |   |   |
| Fecha en la q              | ue realiza la autoliquidación | n.                            |   |   |   |
| Fecha de auto              | oliquidación                  | 02/02/2023                    |   |   |   |
|                            |                               |                               |   |   |   |
| Seleccion de               | actividad a realizar          |                               |   | ~ |   |
|                            |                               | Curso                         |   |   |   |
|                            |                               | Uso de la Galería de Tiro     |   |   |   |

En el desplegable seleccione la actividad que corresponda

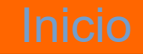

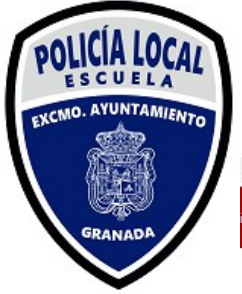

| Fecha en la que realiza la autoliquidación.       Fecha de autoliquidación       02/02/2023 |          |  |
|---------------------------------------------------------------------------------------------|----------|--|
| Fecha de autoliquidación 02/02/2023                                                         |          |  |
|                                                                                             |          |  |
| Seleccion de actividad a realizar Curso                                                     | ~        |  |
| Pulse el botón <introducir>, aparece la relación de cursos</introducir>                     |          |  |
| Seleccione el curso                                                                         | <b>~</b> |  |
| Titulo del curso                                                                            |          |  |
| Servicio/Actividad/Curso                                                                    |          |  |
|                                                                                             |          |  |
|                                                                                             |          |  |

🔶 Calcular

 $\mathfrak{G}$  Valores iniciales  $\checkmark$  Confirmar

Pinché en el icono del lápiz y se mostraran todos los cursos disponibles para realizar autoliquidación

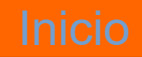

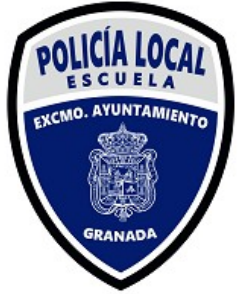

➡ Calcu

# Autoliquidaciones: Actividades Escuela Policía Local

11

\* 🗆 🕐

| servicios.granada.org       | /cgi-bin/autlg | new.sim/root?                                                                                                    | params=IOwI1     | alCKH4gBM            | VASpIXVBw4643     |
|-----------------------------|----------------|----------------------------------------------------------------------------------------------------|------------------|----------------------|-------------------|
| scrifterobig forfload for g | our only dound | The theory of the test of the test of the test of the test of the test of the test of the test of the test of test of | portal no rottin | Cherry Cherry Cherry | 11100111101110110 |

|                                                                         |              | Relación de cursos                          |            | 1 | r |   |  |
|-------------------------------------------------------------------------|--------------|---------------------------------------------|------------|---|---|---|--|
| Documento acreditativo                                                  |              | Busca por nombre                            |            |   |   |   |  |
|                                                                         |              | ONL-01/23.GESTIÓN DE INUNDACIONES, DESDE LA | PERSPE     |   |   |   |  |
| <ul> <li>Datos de la avtividad</li> </ul>                               |              | CAP-01/23.CAPACITACIÓN OFICIALES            |            |   |   |   |  |
| Fecha en la que realiza la autoliquidación.<br>Fecha de autoliquidación | 02/02        |                                             | _          |   |   |   |  |
|                                                                         | 02/02,       |                                             |            |   |   |   |  |
| Seleccion de actividad a realizar                                       | Curso        | A America                                   | Commission |   | ~ |   |  |
| Pulse el botón <introducir>, anarece la relació</introducir>            | ón de cursos | Сери                                        | Cancelar   |   |   |   |  |
| Seleccione el curso                                                     |              |                                             |            | 1 | 5 |   |  |
| Titulo del curso                                                        |              |                                             |            |   |   |   |  |
| Servicio/Actividad/Curso                                                |              |                                             |            |   |   |   |  |
|                                                                         |              |                                             |            | _ |   | _ |  |
|                                                                         |              |                                             |            |   |   |   |  |
|                                                                         |              |                                             |            |   |   |   |  |
|                                                                         |              |                                             |            |   |   |   |  |
|                                                                         |              |                                             |            |   |   |   |  |

Seleccione la actividad deseada y pulse en "Aceptar" y si todo es correcto pulse en la esquina inferior derecha "Confirmar"

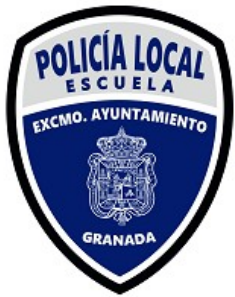

🔿 Calcular

## Autoliquidaciones: Actividades Escuela Policía Local

12 \star \star 🗖 💟

servicios.granada.org/cgi-bin/autlq\_new.sim/root?params=IOwI1aICKH4qBMVASpIXVBw4643

| <ul> <li>Sujet</li> </ul> | o pasivo                                                                                                    |                                                                                                    | Transmission of the local division of the local division of the lo |
|---------------------------|----------------------------------------------------------------------------------------------------|----------------------------------------------------------------------------------------------------|----------------------------------------------------------------------------------------------------|
| Pulse botć                | 🛓 Descargar autoliquidación                                                                                                    | ×                                                                                                    | Presentación<br>Reanu <u>d</u> ar prese                                                                                                    |
| Solicitante               | and the second second se |                                                                                                    |                                                                                                    |
|                           | Pulse el botón <b>Descargar autoli</b><br>la entidad colaboradora que dese                                                                                                    | quidación para obtener el documento de autoliquidación. No olvide firmar las tres copias. Con ellas puede hacer efectivo el pago en<br>e de las expresadas en el documento.                                                                                          |                                                                                                    |
| Document                  | Nota muy importante: La presen<br>y en caso de no coincidir la fecl                                                                                                    | te liquidación depende de la fecha en que se efectue efectivamente el pago. La Administración Municipal comprobará dicho extremo<br>ha de presentación tomada como referencia para producir la liquidación con la fecha de pago efectiva podrá emitir la liquidación |                                                                                                    |
| Domicilio                 | complementaria que proceda.                                                                                                    |                                                                                                    |                                                                                                    |
| Domicilio                 |                                                                                                    |                                                                                                    |                                                                                                    |
|                           |                                                                                                    |                                                                                                    |                                                                                                    |
| Telefóno d                |                                                                                                    |                                                                                                    |                                                                                                    |
| Telefono                  |                                                                                                    |                                                                                                    |                                                                                                    |
|                           |                                                                                                    |                                                                                                    |                                                                                                    |
| Nombre d                  |                                                                                                    |                                                                                                    |                                                                                                    |
|                           |                                                                                                    |                                                                                                    |                                                                                                    |
| Documento                 | acreditativo                                                                                                    |                                                                                                    |                                                                                                    |
|                           |                                                                                                    |                                                                                                    |                                                                                                    |
| <ul> <li>Dato:</li> </ul> | s de la avtividad                                                                                                    |                                                                                                    |                                                                                                    |
| Fecha en la               | que realiza la autoliquidación.                                                                                                    |                                                                                                    |                                                                                                    |
| Fecha de au               | ıtoliquidación                                                                                                    | 02/02/2023                                                                                                    |                                                                                                    |
|                           |                                                                                                    |                                                                                                    |                                                                                                    |
| Seleccion de              | e actividad a realizar                                                                                                    | ✓                                                                                                    |                                                                                                    |
|                           |                                                                                                    |                                                                                                    |                                                                                                    |
|                           |                                                                                                    |                                                                                                    |                                                                                                    |

Descargar autoliquidación

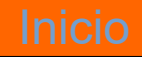

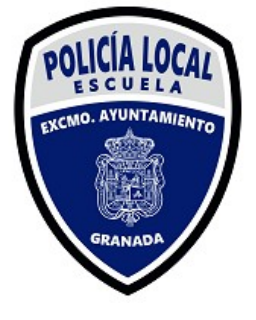

#### Autoliquidacion

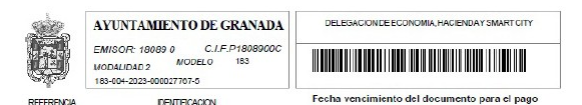

Actividades y Servicios de la Escuela de Policía Local

|                                    | DNOCLE |  |
|------------------------------------|--------|--|
| DOMICILIC                          |        |  |
| LIQUIDACIÓN                        |        |  |
| Datos de la actividad <sup>1</sup> |        |  |
| Concepto                           | e      |  |

| ager as bago.                                                                                     |                                                                            |      |
|---------------------------------------------------------------------------------------------------|----------------------------------------------------------------------------|------|
| Banno Billano Timaya Angendaria (BERA) /Daja B.<br>/Banno da Santandar /PAGE CON TRAINTA SIDE ELE | vani (feindhanh /Revei Grindhanh (24 korna)<br>ISTROIGN NNF, GRAGER, ONG ( |      |
|                                                                                                   |                                                                            |      |
|                                                                                                   | EL ABAJO FIRMANTE FORMULA LA PREDENTE DECLARACION A LOS EFECTO             | 00 0 |
|                                                                                                   | LIQUIDACION DE LA TADA DEVENDADA                                           |      |
| USTFICANTEDENGRESO                                                                                |                                                                            |      |

Imprimir las tres copias y proceder a su pago en alguno de los lugares establecidos. Una vez pagado remita copia al correo escuelapolicia@granada.org

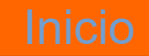